# Cartes pour Animer un Nom

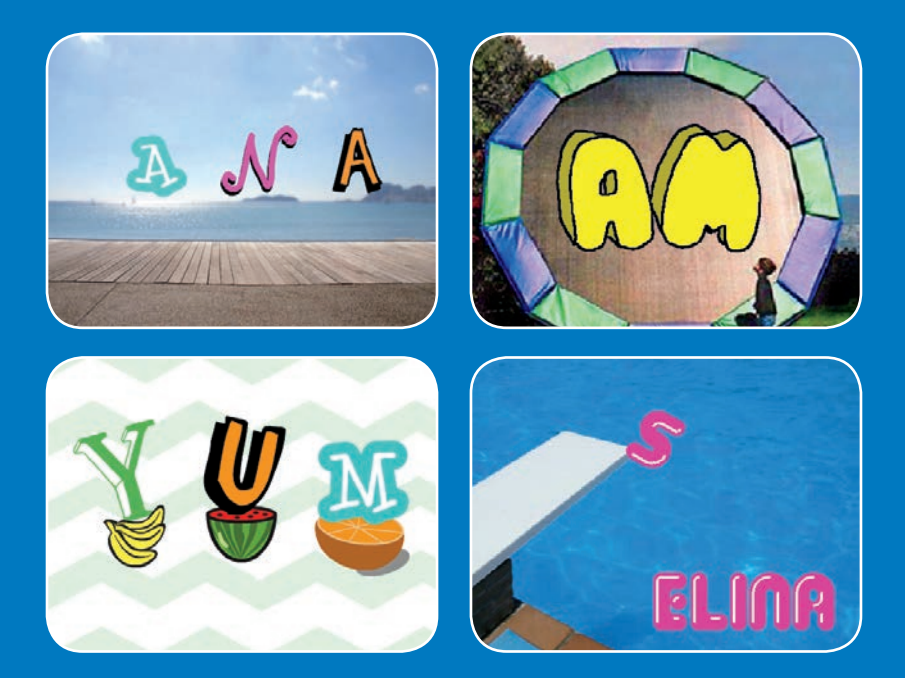

Anime les lettres de ton nom, tes initiales ou de ton mot préféré.

scratch.mit.edu

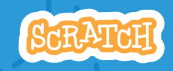

Set de 7 cartes

# Cartes pour Animer un Nom

Utilise ces cartes dans n'importe quel ordre:

- Change de Couleur
- Fais Tourner
- Joue un Son
- Lettres Dansantes
- Change la Taille
- Appuie sur une Touche
- Glisse sur la Scène

scratch.mit.edu

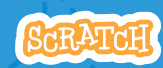

Set de 7 cartes

# Change de Couleur

# Change la couleur de la lettre quand tu cliques dessus.

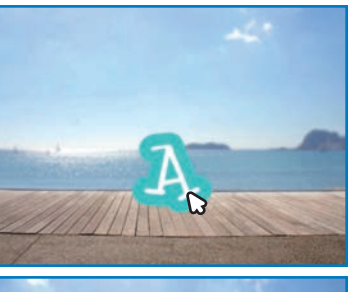

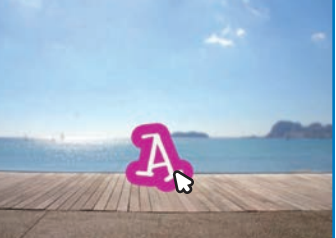

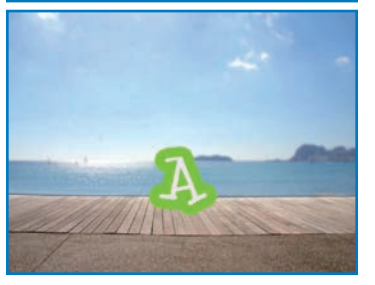

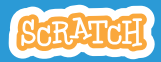

# Change de Couleur

## **PREPARE-TOI**

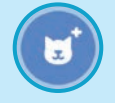

Choisis une lettre dans la liste des sprites.

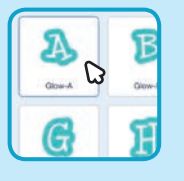

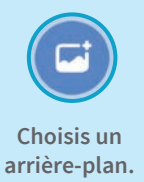

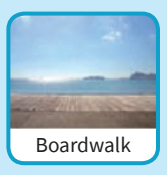

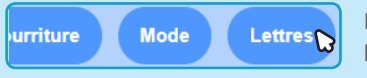

Pour voir uniquement les lettres, choisis Lettres en haut de l'écran.

### AJOUTE CE CODE

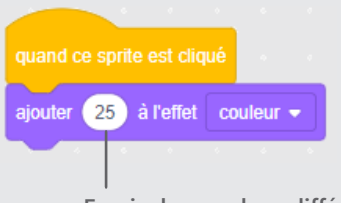

Essaie des nombres différents.

### **TESTE TON CODE**

Clique sur ta lettre.

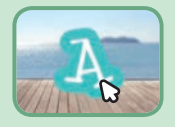

# **Fais Tourner**

Fais tourner une lettre quand tu cliques dessus.

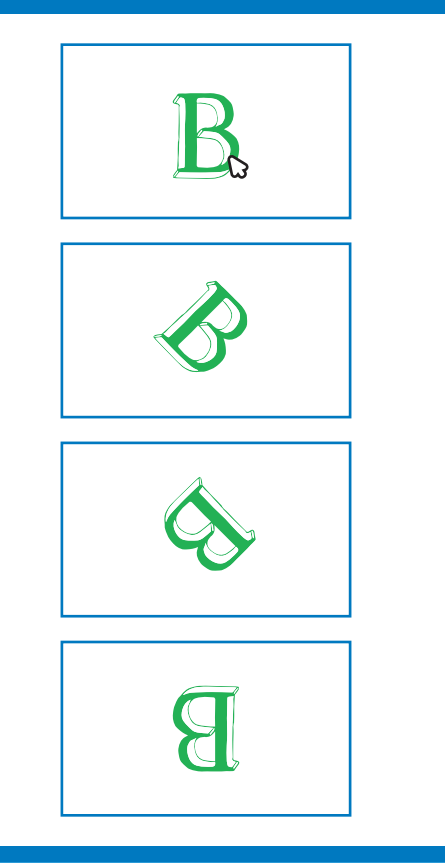

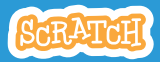

## **Fais Tourner**

scratch.mit.edu

**PREPARE-TOI** 

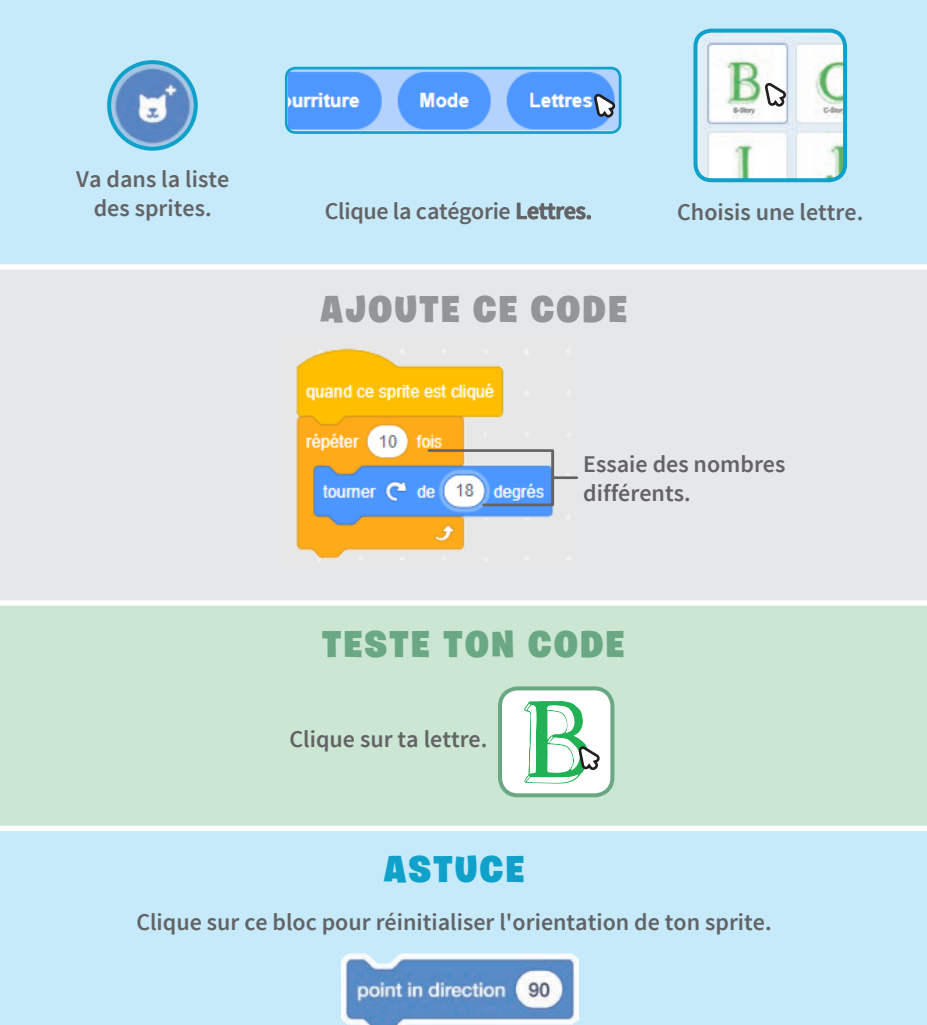

# **Joue un Son**

#### Clique sur la lettre pour jouer un son.

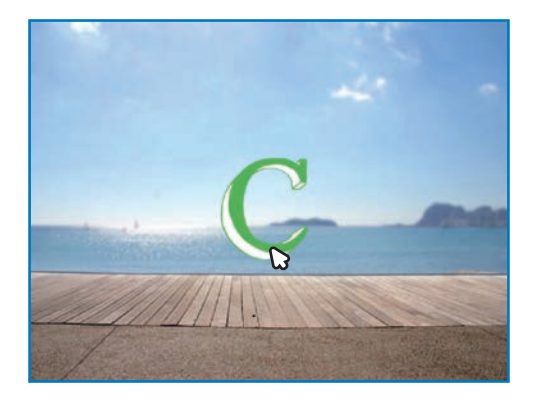

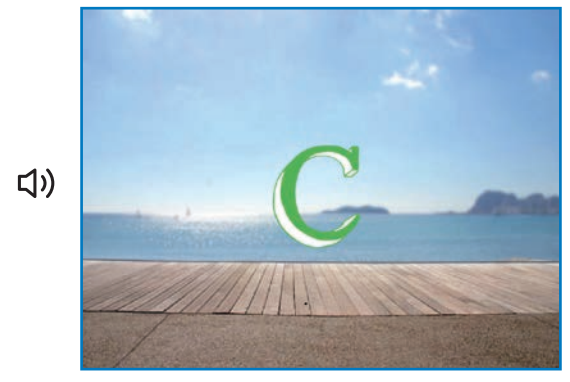

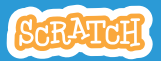

## **Joue un Son**

scratch.mit.edu

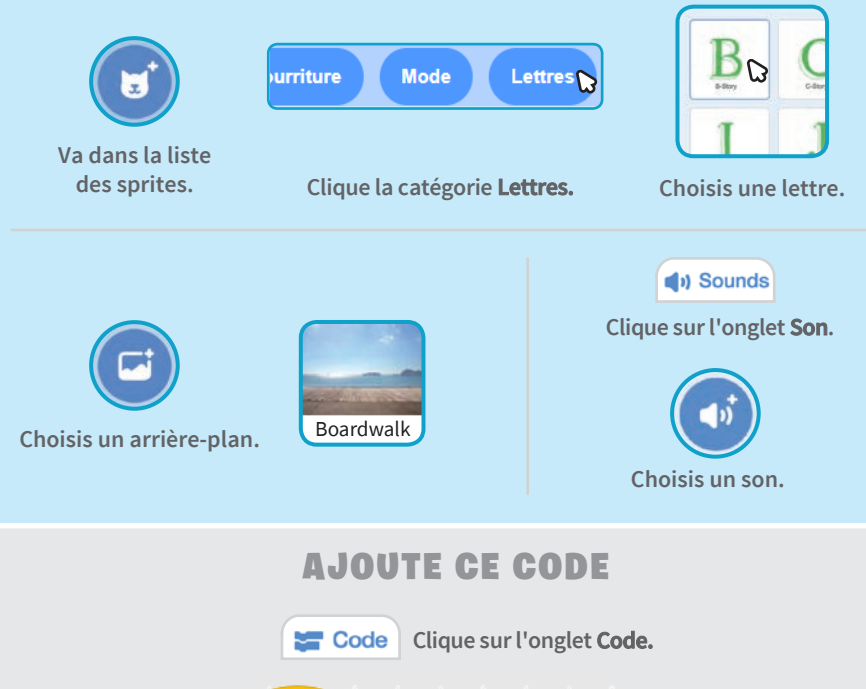

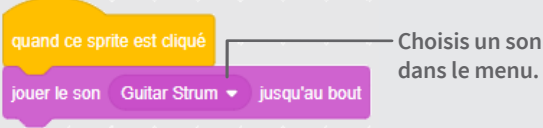

### TESTE TON CODE

Clique sur ta lettre.

## **Lettres Dansantes**

#### Bouge une lettre avec le rythme.

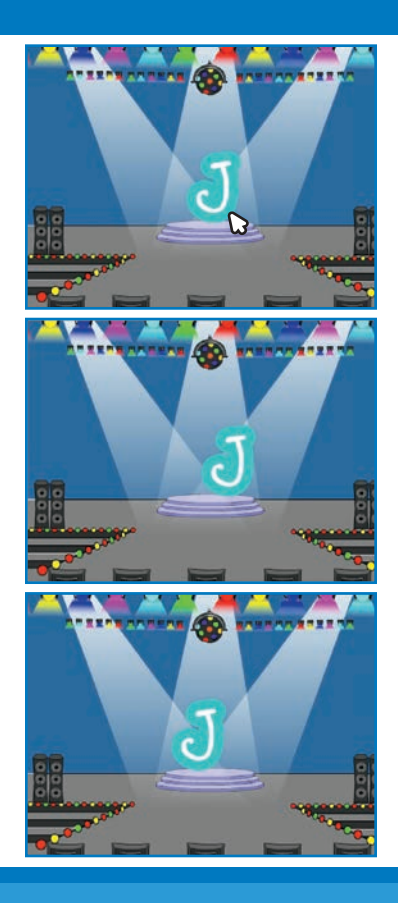

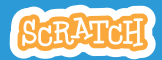

## **Lettres Dansantes**

#### scratch.mit.edu

**PREPARE-TOI** 

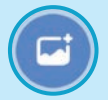

Choisis un arrière-plan.

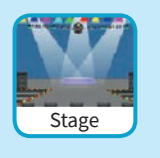

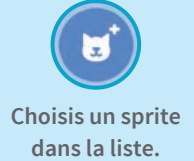

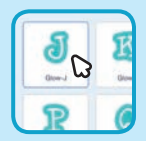

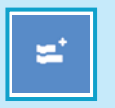

Music Pisy instruments and drums.

Clique le bouton **extension** (en bas à gauche). Clique sur **Musique** pour ajouter les blocs de musique.

## AJOUTE CE CODE

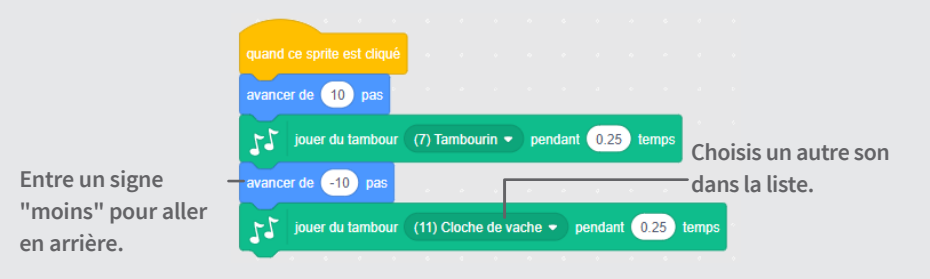

### **TESTE TON CODE**

Clique sur ta lettre.

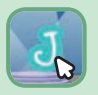

# **Change la Taille**

#### Grossis puis réduis la taille d'une lettre.

| E |  |
|---|--|
| E |  |
| E |  |
| E |  |

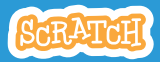

# Change la Taille

**PREPARE-TOI** 

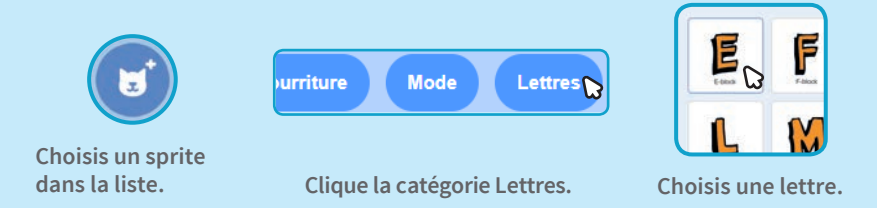

## AJOUTE CE CODE

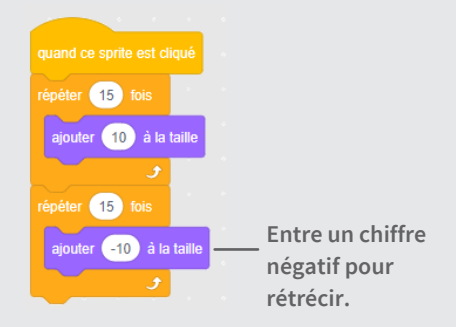

## **TESTE TON CODE**

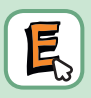

Clique sur ta lettre.

#### ASTUCE

Clique sur ce bloc pour réinitialiser la taille.

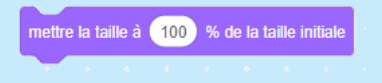

# **Appuie sur une Touche**

#### Appuie sur une touche pour modifier une lettre.

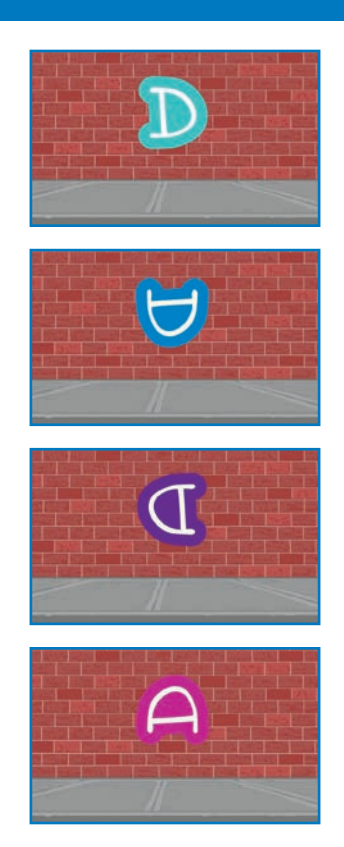

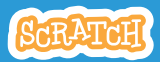

# Appuie sur une Touche

## **PREPARE-TOI**

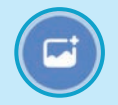

Choisis un arrière-plan.

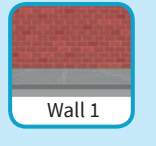

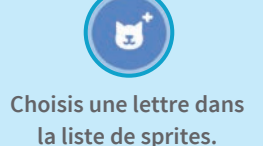

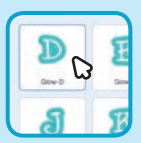

### **AJOUTE CE CODE**

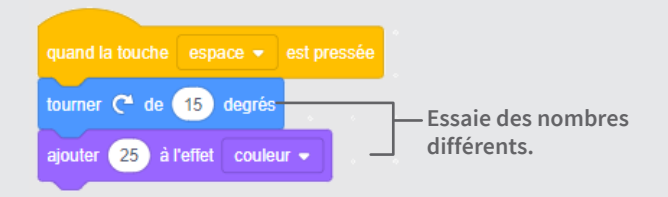

### **TESTE TON CODE**

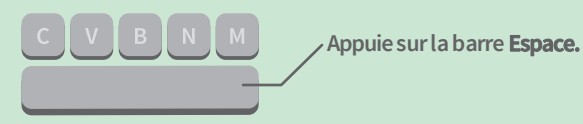

#### ASTUCE

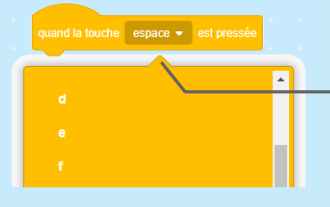

- Tu peux sélectionner une touche différente dans le menu. Puis appuie sur cette touche!

# Glisse sur la Scène

# Fais glisser une lettre d'un coté à l'autre de la scène.

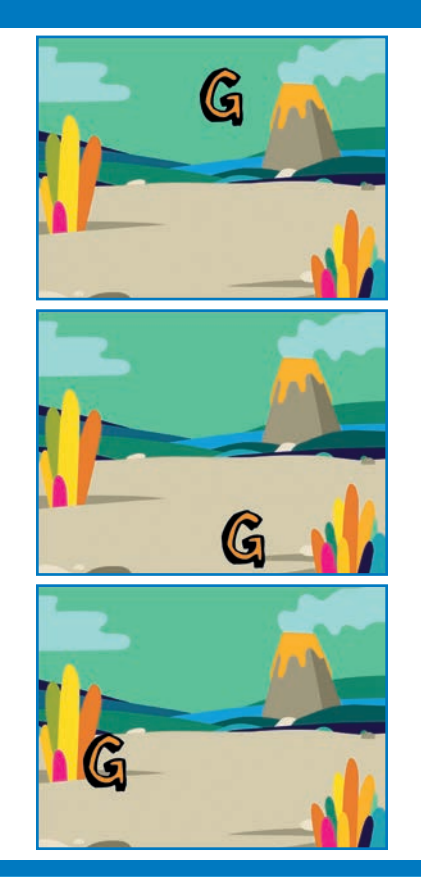

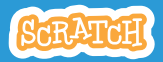

## **Glisse sur la Scène**

#### scratch.mit.edu

**PREPARE-TOI** 

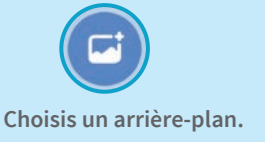

![](_page_15_Picture_4.jpeg)

![](_page_15_Picture_5.jpeg)

![](_page_15_Picture_6.jpeg)

Choisis une lettre dans la liste de sprites.

## AJOUTE CE CODE

![](_page_15_Figure_9.jpeg)

## TESTE TON CODE

Clique sur la lettre pour démarrer.

![](_page_15_Picture_12.jpeg)

![](_page_15_Picture_13.jpeg)

Quand tu bouges un sprite, tu peux voir que les nombres dans x et y se mettent à jour.

x indique la position de gauche à droite y indique la position de bas en haut.

![](_page_15_Picture_16.jpeg)